## Uputstvo za rad EPM

EPM (Elektronsko Prodajno Mesto) namenjeno je za online kupovinu licence za korišćenje poslovno-računovodstvenog programa AGW. EPM mogu koristiti samo pravna lica i preduzetnici koji su uredno registrovani u Agenciji za Privredne Registre (APR-u). Prilikom kupovine kupac je obavezan da unese ispravne podatke svoje firme kao i da prilikom plaćanja koristi svoju poslovnu platnu karticu. Pristup prodajnom mestu vrši se preko internet pregledača (Google Chrome, Microsoft Edge, Mozila Firefox, Apple Safari) tako što je potrebno uneti link https://www.agw.rs koji će vas odvesti do početne stranice EPM-a.

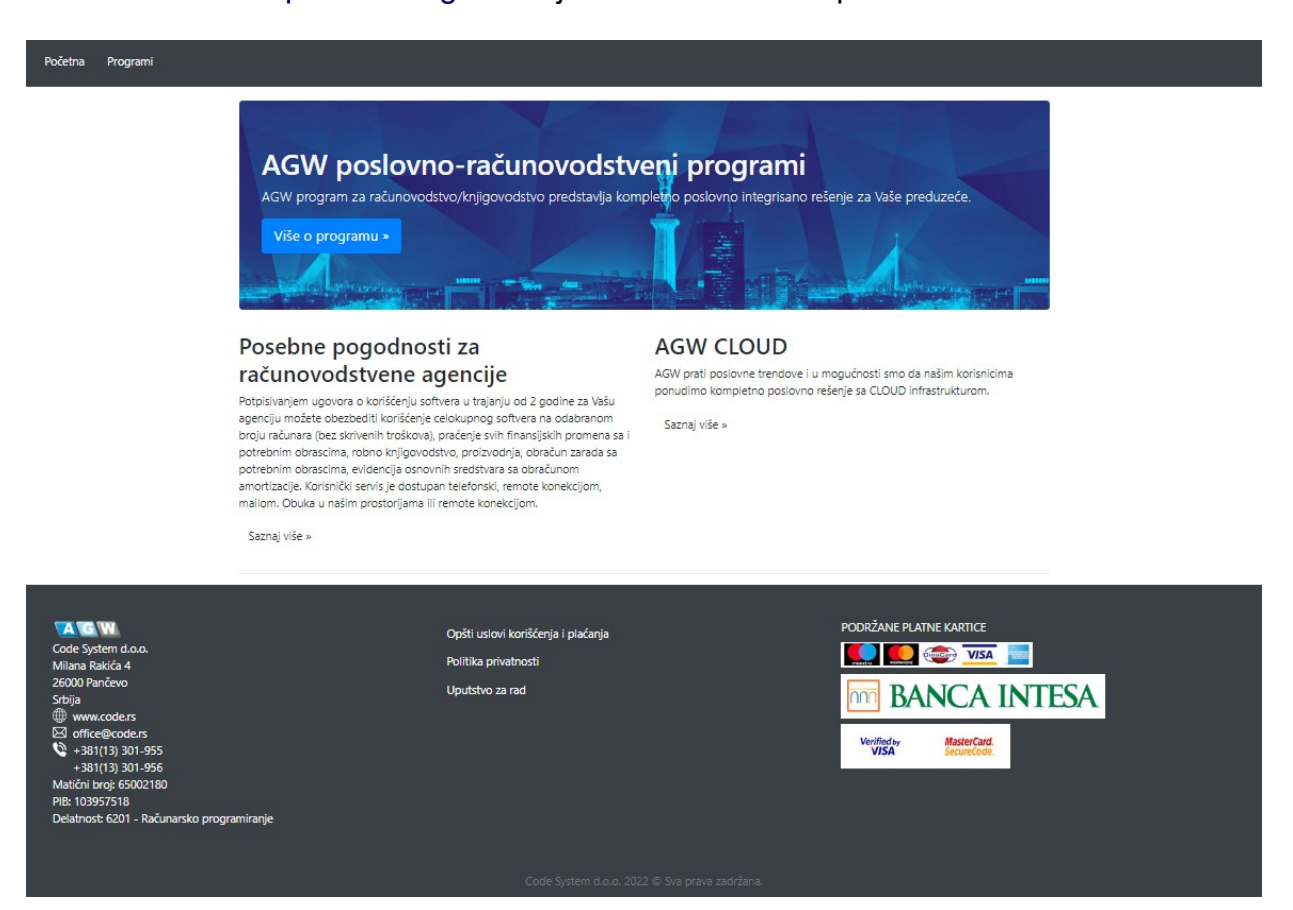

Početna stranica je podeljena u tri segmenta:

- Prvi segment je navigacioni meni koji se nalazi na vrhu stranice i koji je vidljiv na svim stranicama internet prezentacije.
- Drugi segment koji se nalazi ispod navigacionog menija predstavlja reklamni deo internet prezentacije koji može sadržati linkove za detaljniji opis usluga.
- Treći segment se nalazi na dnu stranice i takođe je vidljiv na svim stranicama internet prezentacije. U ovom segmentu nalaze se informacije o vlasniku EPM-a, linkovi prema opštim uslovima korišćenja i plaćanja, politika privatnosti, uputstvo za rad kao i grafički prikaz podržanih platnih kartica i banke koja vrši procesiranje platnih kartica.

Aktiviranjem opcije "Programi" iz navigacionog menija, prikazuje se lista ponuđenih programskih paketa.

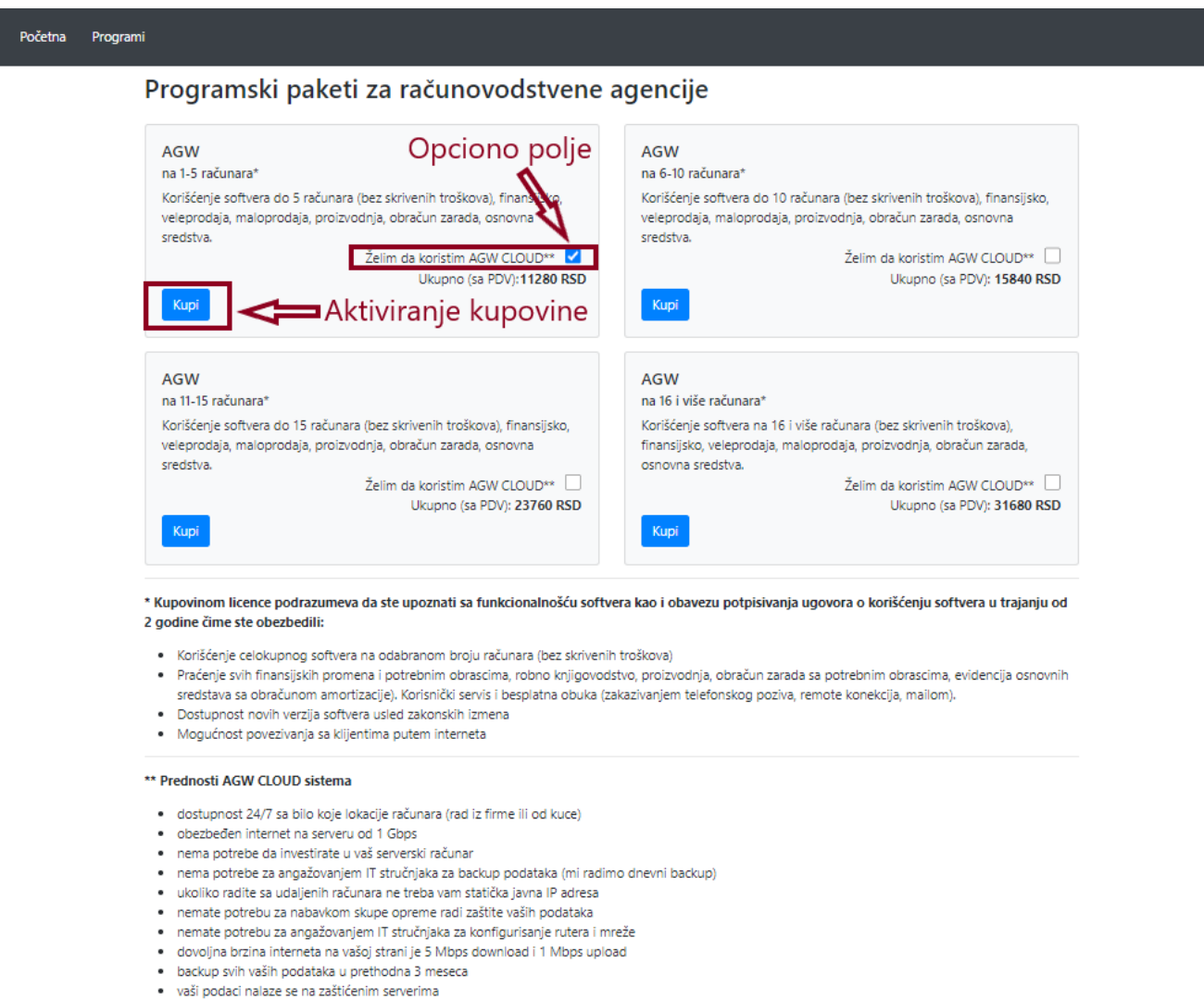

automatski dostupna najnovija verzija programa

Kupac na ovom mestu može izabrati samo jednu od ponuđenih opcija koja jasno i nedvosmisleno prikazuje informacije o kom programskom paketu se radi kao i o ukupnoj ceni. U koliko kupac to želi, omogućeno je aktiviranje opcionog polja koje će automatski biti prekalkulisano u ukupnu cenu.

Aktiviranjem tastera "Kupi" za izabrani paket, kupcu se prikazuje nova stranica za potvrdu kupovine.

| Početna Prog                       | rami                                                     |           |                       |              |      |        |           |       |                     |         |                            |                |
|------------------------------------|----------------------------------------------------------|-----------|-----------------------|--------------|------|--------|-----------|-------|---------------------|---------|----------------------------|----------------|
| ELEKTF<br>Bezbedno on              | RONSKO ONLINE P<br>ine plaćanje platnim karticama bez pr | <b>PL</b> | AĆANJE                | E            |      |        |           |       |                     |         |                            |                |
| Naziv proizv                       | oda / usluge                                             |           |                       |              |      |        | Količina  |       | Cena                | sa PDV  | v                          | rednost sa PDV |
| AGW mesečr                         | a licenca (na 1-5 računara)                              |           |                       |              |      |        | 1         |       | 7                   | ,920.00 | )                          | 7,920.00       |
| AGW CLOUD                          | (mesečni zakup serverskog prostora)                      |           |                       |              |      |        | 1         |       | 3                   | ,360.00 |                            | 3,360.00       |
|                                    |                                                          |           |                       |              |      |        | SVEGA     | ZA PL | AĆANJE              | (RSD):  | :                          | 11,280.00      |
| *Sve cene su                       | orikazane u RSD sa uračunatim PDV-o                      | m i       | bez skrivenih ti      | roškova.     |      |        |           |       |                     |         |                            |                |
| PODACI O KI                        | JPCU (Pravno lice / Preduzetnik)                         |           |                       |              |      |        |           |       |                     |         |                            |                |
| Email adres                        | primer@example.com                                       |           |                       |              |      |        |           |       |                     |         |                            |                |
| Naziv firme                        | Pera doo                                                 |           |                       |              |      | Adresa | Rimska bb |       |                     |         |                            |                |
| PTT broj                           | PTT broj         26000           PIB         123456789   |           | Mesto Pa              | nčevo        |      |        |           |       | Država              | Srbija  |                            |                |
| PIB 1234                           |                                                          |           | Matični broj 12345678 |              |      | '8     |           |       | Kontakt (           | osoba   | Petar Petrović             |                |
|                                    |                                                          | _         |                       |              |      |        |           |       |                     |         |                            |                |
| *Proč                              | itao/pročitala sam i prihvatam Opšte                     | slo       | /e plaćanja.          |              |      |        |           |       |                     |         |                            |                |
| protected by r                     | ECAPTCHA                                                 |           |                       |              |      |        |           |       |                     |         |                            | Plati          |
| Privacy - Terms                    |                                                          |           |                       |              |      |        |           |       |                     |         | _                          |                |
|                                    |                                                          |           |                       |              |      |        |           |       |                     |         |                            |                |
|                                    |                                                          |           |                       |              |      |        |           | DOL   | DŽANICI             |         | KADTICE                    |                |
| Code System d.                     | 0.0.                                                     | 0         | pšti uslovi kori      | šćenja i pla | aćar | nja    |           |       |                     |         |                            |                |
| Milana Rakića 4                    |                                                          | P         | olitika privatno:     | sti          |      |        |           |       | noter               |         |                            |                |
| 26000 Pančevo<br>Srbija            |                                                          |           |                       |              |      |        |           | n     | n B                 | AN      | ICA IN                     | ITESA          |
| www.code.r                         | 5                                                        |           |                       |              |      |        |           |       |                     |         |                            |                |
| ed office@cod +381(13) 30          | e.rs<br>1-955                                            |           |                       |              |      |        |           | ,     | Verified by<br>VISA |         | MasterCard.<br>SecureCode. |                |
| +381(13) 30                        | 1-956                                                    |           |                       |              |      |        |           |       |                     |         |                            |                |
| Matični broj: 65<br>PIB: 103957518 | 002180                                                   |           |                       |              |      |        |           |       |                     |         |                            |                |
| Delatnost: 6201                    | - Računarsko programiranje                               |           |                       |              |      |        |           |       |                     |         |                            |                |

Kupcu su na ovoj stranici prikazani sledeći podaci:

- Nazivi proizvoda/usluga, količine, pojedinačne cene i vrednosti
- Ukupna vrednost za plaćanje
- Informacija da su cene prikazane u RSD sa uračunatim PDV-om i bez dodatnih skrivenih troškova
- Blok podatka u kojima je potrebno da kupac unese ispravne podatke o firmi
- Polje za validaciju da je kupac pročitao i da je saglasan sa Opštim uslovima plaćanja
- Link za stranicu gde kupac može da se informiše o Opštim uslovima plaćanja
- Informacije o vlasniku EPM-a
- Link prema opštim uslovima korišćenja i plaćanja
- Link prema politici privatnosti
- Grafički prikaz podržanih platnih kartica sa linkovima
- Banka koja vrši procesiranje platnih kartica sa linkom

Pre aktiviranja tastera "Plati" kupac mora da popuni sve informacije o Pravnom licu / Preduzetniku koji moraju biti tačni kao i da potvrdi opciju da je pročitao i da je saglasan sa Opštim uslovima plaćanja.

Nakon aktiviranja plaćanja, kupac će biti preusmeren na stranicu banke na kojoj je potrebno da unese podatke svoje platne kartice. Napomena: Prilikom unosa podataka o platnoj kartici vlasnik EPM-a nema pristup unetim podacima jer sve informacije kupac unosi direktno na stranici banke.

| UNESITE PODATKE O VLASNIK                                                                                  |                                                                                                    |
|----------------------------------------------------------------------------------------------------|----------------------------------------------------------------------------------------------------|
| Došli ste na stranicu za sigurno plaća<br>kliknete na PLATI. Nakon toga će biti pri<br>potvrda o kupovini. | i <b>nje.</b> Molimo Vas da unesete potrebne informacije o svojoj platnoj kartici i da<br>ikazan rezultat transakcije, a Vama će na e-mail adresu biti dostavljena |
| Trgovac:                                                                                                   | CODE SYSTEM DOO PANCEVO                                                                                                    |
| Broj kartice (bez razmaka):                                                                                |                                                                                                    |
| Datum isteka važenja kartice (mesec/godina):                                                               | · · · · ·                                                                                                    |
| CVC2/CVV2 kod:                                                                                             |                                                                                                    |
| Opis transakcije:                                                                                          | Narudžba: 202209-641Q3VHLN1U2BB4Z                                                                                                    |
| Iznos transakcije:                                                                                         | 11280 RSD                                                                                                    |
|                                                                                                    | Plati Odustani                                                                                                    |
| ID Check SECURE CICK TO VALIDATE                                                                           |                                                                                                    |
|                                                                                                    |                                                                                                    |

Na ovoj stranici kupac može videti naziv trgovca kao i ukupan iznos za plaćanje. Nakon unosa podataka sa platne katice, potrebno je da kupac aktivira taster "Plati". Sam proces naplate vrši banka. U koliko kupac ima dodatne nivoe zaštite platne kartice, banka će kupca odvesti do stranice za dodatnu autorizaciju (u zavisnosti od izdavaoca platne kartice).

Nakon završenog procesa stranica banke vraća informacije o uspešnom plaćanju, zadužuje račun kupca i te informacije se prikazuju na stranici vlasnika EPM-a kao što je prikazano na sledećoj slici. Ujedno, EPM će poslati mail sa identičnim sadržajem o ishodu plaćanja na email kupca.

| Početna Programi<br>USPEŠNA                                                                                                    | TRANSAKCU                             | A                                                                                                    |                                                                          |                 |
|----------------------------------------------------------------------------------------------------|---------------------------------------|----------------------------------------------------------------------------------------------------|--------------------------------------------------------------------------|-----------------|
| Uspešno plaća                                                                                                    | nje, <b>račun platne</b>              | kartice je zaduže                                                                                                    | n.                                                                       |                 |
| Narudžbenica <b>202209-99</b><br>Autorizacioni kod: 970113<br>Kod transakcije: 22245Our<br>Status transakcije: Approve<br>Kod statusa transakcije: 00<br>Statusni kod 3D transakcije<br>Datum transakcije: 202209 | A10132<br>ed<br>:: 2<br>02 14:46:35   | Naziv: <b>Pera doo</b><br>Adresa: Rimska bł<br>PIB: <b>123456789</b><br>Matični broj: <b>1234</b><br>Email: <b>proba@ex</b><br>Kontakt osoba: <b>Pe</b> | KUPAC<br>b, 26000 Pančevo, Srbija<br>45678<br>ample.com<br>etar Petrović |                 |
| Naziv proizvoda / uslug                                                                                                    | 2                                     | Količina                                                                                                    | Cena sa PDV                                                              | Vrednost sa PDV |
| AGW mesečna licenca (na                                                                                                    | 1-5 računara)                         | 1                                                                                                    | 7,920.00                                                                 | 7,920.00        |
| AGW CLOUD (mesečni zal                                                                                                    | up serverskog prostora)               | 1                                                                                                    | 3,360.00                                                                 | 3,360.00        |
|                                                                                                    |                                       |                                                                                                    | SVEGA (RSD):                                                             | 11,280.00       |
| U redu                                                                                                    |                                       |                                                                                                    |                                                                          |                 |
| Code System d.o.o.<br>Milana Rakića 4<br>26000 Pančevo<br>Srbija<br>www.code.rs                                                                                                    | Opšti uslovi kor<br>Politika privatno | išćenja i plaćanja<br>osti                                                                                                    | podržane platne                                                          | KARTICE         |

U koliko plaćanje nije uspešno, račun kupca neće biti zadužen a poruka o neuspešnom plaćanju biće prikazana na stranici EPM-a kao što je prikazano na sledećoj slici. Ujedno, EPM će poslati mail sa identičnim sadržajem o ishodu plaćanja na email kupca.

| gresaka pozovite vasu baliku.                                                                                                    |                                                          | e, datum isteka ili si                                                                                                    | gurnosni kod. Pokušaje ponovo, | u slučaju uzastopnih |  |  |  |
|----------------------------------------------------------------------------------------------------|----------------------------------------------------------|----------------------------------------------------------------------------------------------------|--------------------------------|----------------------|--|--|--|
| Narudžbenica <b>202209-10JV8R6R1NQ0U0V2</b><br>Autorizacioni kod:<br>Kod transakcije: 22245PgmE11271<br>Status transakcije: Declined<br>Kod statusa transakcije: 51<br>Datum transakcije: 20220902 15:32:38 | Nazi<br>Adre<br>PIB:<br>Mati<br>Emai<br>Kont             | KUPAC         Naziv: Pera doo         Adresa: Rimska bb, 26000 Pančevo, Srbija         PIB: 123456789         Matični broj: 12345678         Email: proba@example.com         Kontakt osoba: Petar Petrović |                                |                      |  |  |  |
| Naziv proizvoda / usluge                                                                                                    |                                                          | Količina                                                                                                    | Cena sa PDV                    | Vrednost sa PDV      |  |  |  |
| AGW mesečna licenca (na 1-5 računara)                                                                                                    |                                                          | 1                                                                                                    | 7,920.00                       | 7,920.00             |  |  |  |
| AGW CLOUD (mesečni zakup serverskog prostora)                                                                                                    |                                                          | 1                                                                                                    | 3,360.00                       | 3,360.00             |  |  |  |
|                                                                                                    |                                                          |                                                                                                    | SVEGA (RSD):                   | 11,280.00            |  |  |  |
| U redu                                                                                                    |                                                          |                                                                                                    |                                |                      |  |  |  |
| ACW Oj<br>ode System d.o.o.<br>filana Rakića 4 Po<br>6000 Pančevo<br>trija                                                                                                    | pšti uslovi korišćenja i plaćanja<br>plitika privatnosti |                                                                                                    | PODRŽANE PLATNE KARTICE        | INTESA               |  |  |  |

U koliko je plaćanje bilo neuspešno i kupac želi da ponovo pokuša da izvrši plaćanje, potrebno je ponoviti ceo postupak plaćanja od početka tako što će kupac aktivirati taster "U redu" i zatim od početka ponoviti proces.